CAVERUS EU CONNORCE MARKENIES

## CAMPUS HUMATHÈQUE

## ATELIER ENTREPOT DE DONNEES : NAKALA

Alexandre Wauthier Valérie Hugonnard 2024-2025

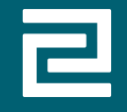

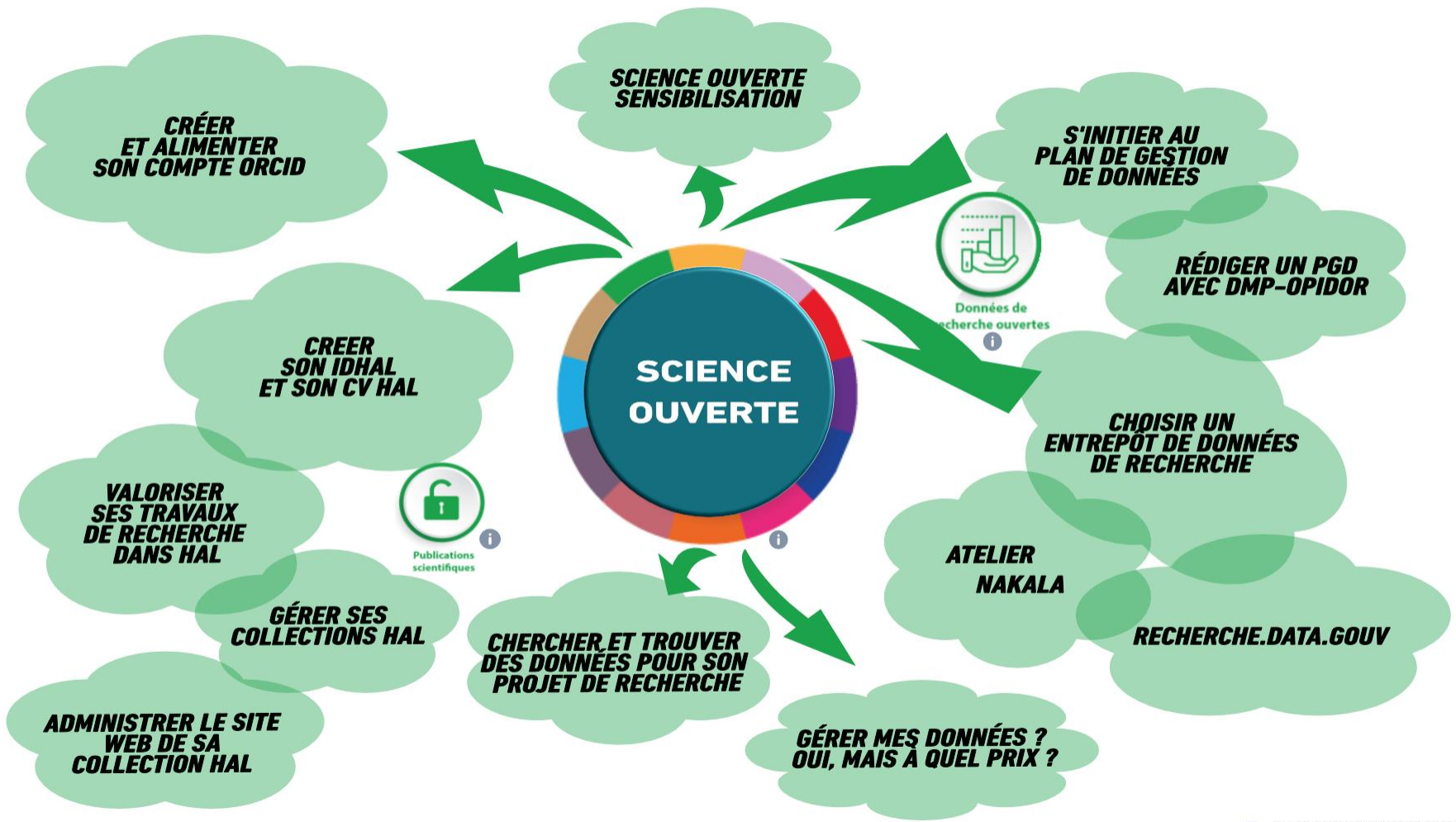

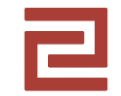

## Introduction

### Cet atelier est consacré à la prise en main du web service Nakala, permettant de réaliser un dépôt manuel de données et de jeux de données

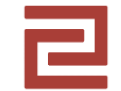

# Nakala, l'entrepôt de données de l'IR\* Huma-Num

Séquence 1

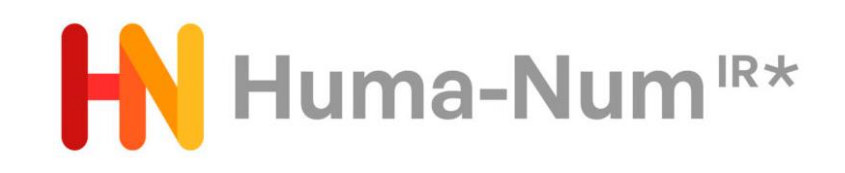

Une infrastructure de recherche « étoile » du **Ministère de l'enseignement supérieur et de la recherche**, mise en œuvre par le **CNRS** avec le **Campus Condorcet** et **Aix-Marseille université**, dédiée aux Sciences humaines et sociales (SHS).

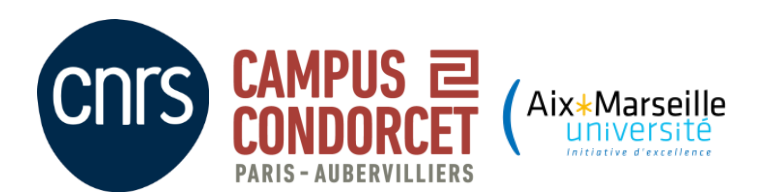

Sources : <u>https://www.huma-num.fr/quest-ce-que-l-ir-huma-num/</u> <u>https://cat.opidor.fr/index.php/Huma-Num</u>

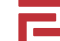

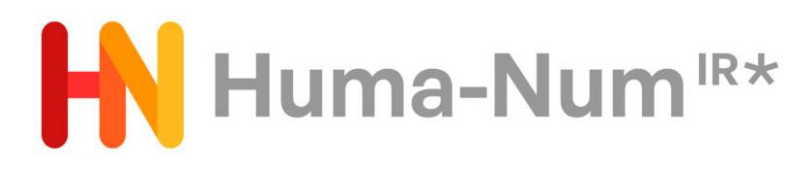

Principales missions :

- Construire une infrastructure numérique de niveau international.
- Structurer l'accompagnement des communautés scientifiques SHS pour les données de la recherche.
- Permettre aux communautés SHS de développer, de réaliser et de préserver les données et outils des programmes de recherche dans un contexte de science ouverte et de partage des données.

Sources : <u>https://www.huma-num.fr/quest-ce-que-l-ir-huma-num/</u> <u>https://cat.opidor.fr/index.php/Huma-Num</u>

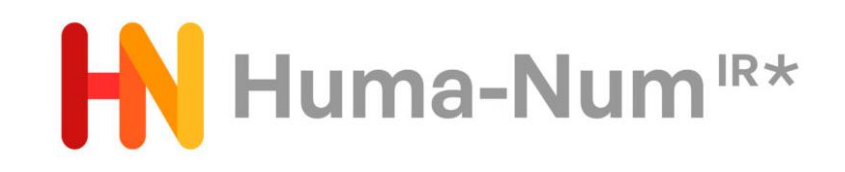

Rapide historique :

- 2013 : création de la TGIR Huma-Num (fusion de deux infrastructures).
- 2021, création de l'IR\* du Ministère de la recherche et de l'enseignement supérieur.

Sources : <u>https://www.huma-num.fr/quest-ce-que-l-ir-huma-num/</u> <u>https://cat.opidor.fr/index.php/Huma-Num</u>

# Huma-Num<sup>IR\*</sup>

- Huma-Num participe aux infrastructures de recherche en SHS
  - À l'échelle européenne
  - À l'échelle internationale (Projets)
- Huma-Num propose au niveau national
  - Des consortiums HN
  - Des relais MSH
  - Un Huma-Num Lab
  - Des services et outils

Sources : <u>https://www.huma-num.fr/quest-ce-que-l-ir-huma-num/</u> <u>https://cat.opidor.fr/index.php/Huma-Num</u>

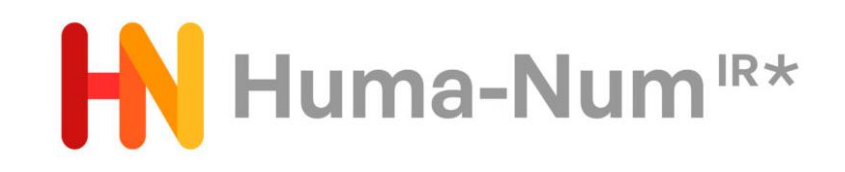

# Des services et outils pour les données de la recherche en SHS à travers

HumanID HumanID

 ShareDocs, GitLab, Kanboard, Mattermost, Huma-Num Box, Nakala, Nakala-Press, Isidore....

> Sources : <u>https://www.huma-num.fr/quest-ce-que-l-ir-huma-num/</u> <u>https://cat.opidor.fr/index.php/Huma-Num</u>

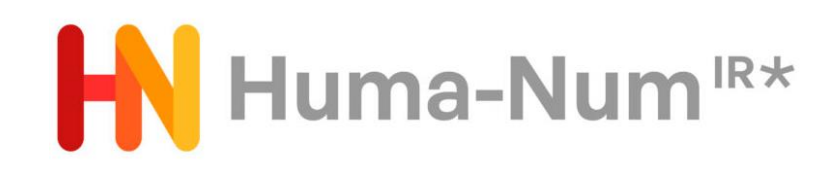

 L'IR\* Huma-Num propose un ensemble de <u>services et outils</u> pour les données numériques produites dans les projets de recherche en Sciences humaines et sociales.

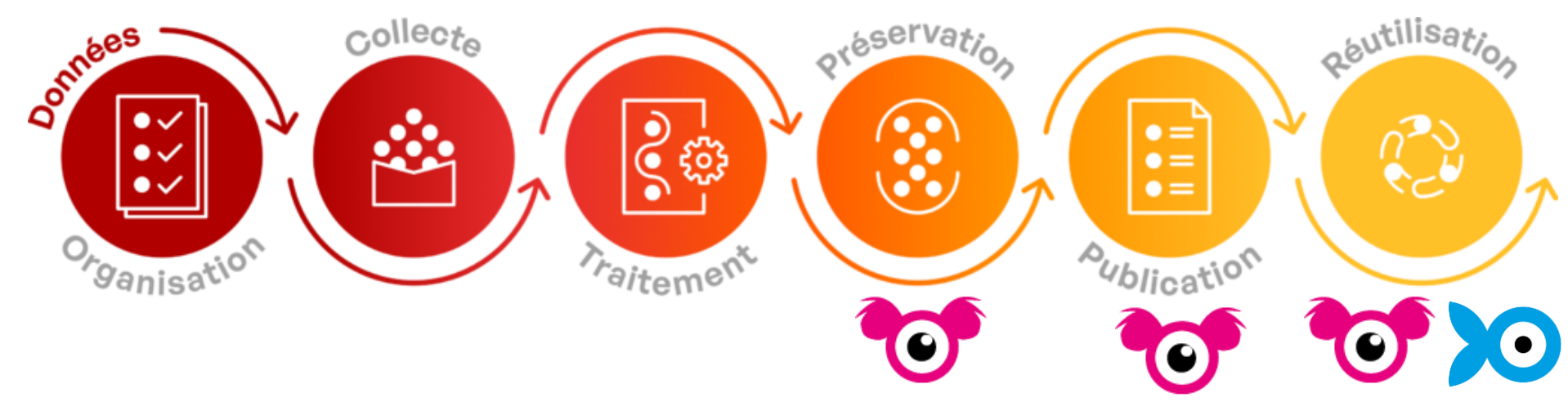

Sources : <u>https://www.huma-num.fr/quest-ce-que-l-ir-huma-num/</u> https://cat.opidor.fr/index.php/Huma-Num

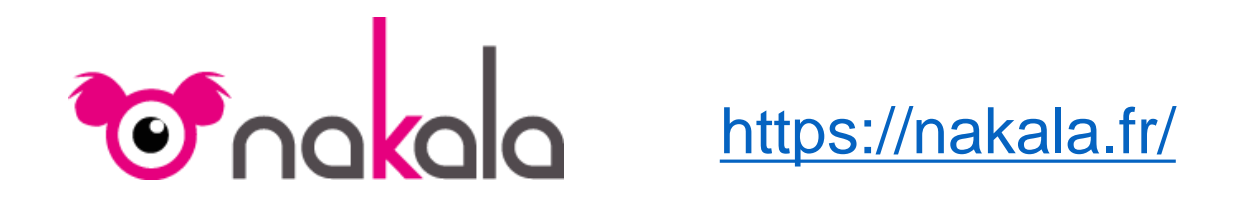

# Nakala est donc l'entrepôt de données de recherche d'Huma-Num.

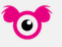

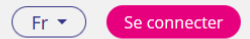

13

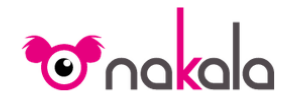

Partager, publier et valoriser vos données scientifiques

Je dépose mes données dans nakala

Rechercher, citer et réutiliser des données scientifiques

Q

Rechercher dans NAKALA...

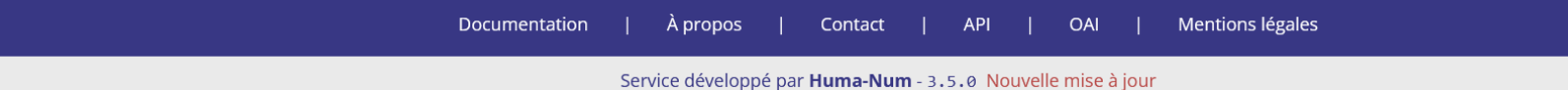

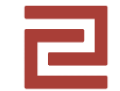

## Déposer une donnée dans Nakala

Séquence 2

### Entrepôt de données en quelques mots ?

### Lancez-vous !

# Décrire, Déposer, Stocker, Documenter, Citer, Rechercher, Partager, Durée

Rappel : un entrepôt de données est un <u>dispositif</u> permettant de <u>déposer des</u> <u>données</u> de recherche <u>documentées</u> destinées à être <u>recherchées</u>, <u>citées</u> et <u>réutilisées</u>.

Un entrepôt de données permet le <u>stockage</u>, la <u>description</u>, l'<u>accès</u> et le <u>partage</u> de données de recherche dans la <u>durée</u>.

### https://www.nakala.fr/

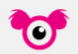

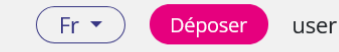

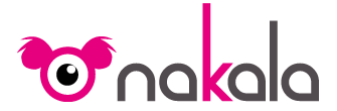

Partager, publier et valoriser vos données scientifiques

Je dépose mes données dans NAKALA

Rechercher, citer et réutiliser des données scientifiques

Rechercher dans NAKALA...

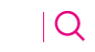

Documentation | À propos | Contact | Liste des sites web nakalapress | API | OAI | Mentions légales

Comment accéder à l'environnement de production de l'entrepôt de données Nakala ?

Une démarche en 2 temps

1 <u>Je crée mon HumanID</u> (connexion centralisée aux services d'Huma-Num) à partir du site https://www.huma-num.fr/

#### Immédiat

https://documentation.huma-num.fr/humanid/

2 Je demande l'ouverture d'un espace Nakala sur le portail HumanID

Ma demande sera étudiée par l'équipe Huma-Num, délai de 1 à 3 semaines environ

### Une fois ma demande validée, 2 possibilités : portail Huma-Num https://humanid.huma-num.fr/ ou site Nakala https://www.nakala.fr

|                                                                                                    | Gérer mes services Huma-Nu                                                     | m                                                              | (Fr -)                                                   |
|----------------------------------------------------------------------------------------------------|--------------------------------------------------------------------------------|----------------------------------------------------------------|----------------------------------------------------------|
| 🔀 isidore                                                                                          | <b>N</b> ShareDocs                                                             | <b>O</b> nakala                                                |                                                          |
| Votre assistant de<br>recherche en Sciences<br>Humaines et Sociales                                | Plateforme de stockage<br>et de partage de fichiers<br>(Web et clients WebDAV) | Partager, publier et<br>valoriser vos données<br>scientifiques | Partager, publier et valoriser vos données scientifique  |
| accéder                                                                                            | accéder                                                                        | Demande en cours                                               | Je dépose mes données dans NAKALA                        |
| Stylo                                                                                              | 🔶 GitLab                                                                       | O Mattermost.                                                  | Rechercher, citer et réutiliser des données scientifique |
| Un éditeur de texte<br>simplifiant la rédaction et<br>l'édition d'articles<br>scientifiques en SHS | Plateforme de forge<br>basé sur git                                            | Service de discussion<br>d'équipes                             | Rechercher dans NAKALA                                   |
| accéder                                                                                            | Demander l'accès                                                               | accéder                                                        |                                                          |

# Pour la formation, mais également pour préparer un dépôt, pour s'entrainer... https://test.nakala.fr/

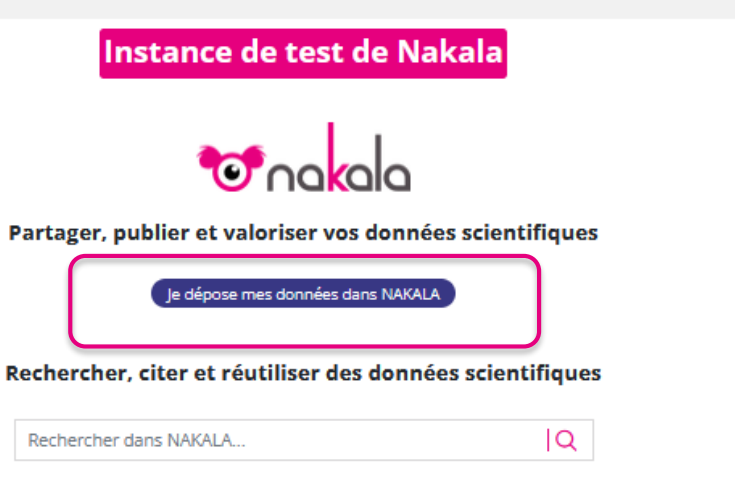

Fr 1

#### **Tester NAKALA**

Connectez-vous dès maintenant avec l'un des comptes suivants ! Le contenu de la base est remis à zéro régulièrement.

| ( | HumanID  | Mot de passe   | Clé d'API                            |
|---|----------|----------------|--------------------------------------|
| L | tnakala  | lamTesting2020 | 01234567-89ab-cdef-0123-456789abcdef |
| L | unakala1 | lamTesting2020 | 33170cfe-f53c-550b-5fb6-4814ce981293 |
| L | unakala2 | lamTesting2020 | f41f5957-d396-3bb9-ce35-a4692773f636 |
| 1 | unakala3 | lamTesting2020 | aae99aba-476e-4ff2-2886-0aaf1bfa6fd2 |

### Découverte de l'univers Nakala

- Le formulaire de dépôt d'une donnée et son organisation
- Le dépôt des fichiers
- Les métadonnées principales : 5 métadonnées obligatoires
- Les informations recommandées : 3 métadonnées recommandées
- Autres métadonnées
- Créer une donnée → Donnée privée
- Publier une donnée → Donnée publique
- La notion de donnée dans Nakala

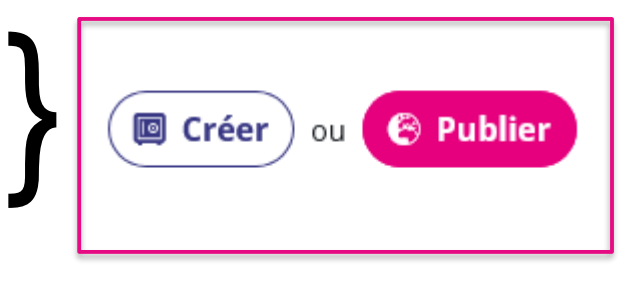

|                 | Rechercher dans NAKALA | IQ                                                               | (Fr → Déposer UN |
|-----------------|------------------------|------------------------------------------------------------------|------------------|
| -               | Déposez vos données    | l 'interface de dépôt et s                                       | on organisation  |
| Tableau de bord |                        |                                                                  | in organioation  |
| 🗁 Données       |                        |                                                                  |                  |
| Collections     |                        | Déposer les fichiers ici, coller ou                              |                  |
| 🍪 Listes        |                        | naviguer<br>Pour faire des tests merci d'utiliser test.nakala.fr | Zone 1           |
| i Sites web     |                        |                                                                  |                  |

|                                         | •       |
|-----------------------------------------|---------|
| itre 🕜                                  |         |
| Sélectionner la langue de la métadonn 👻 | (+)     |
| Auteurs                                 | Anonyme |
|                                         | ~       |
| Date de création ⑦                      |         |
|                                         |         |

| Informations complémentaires Optionnel          | Zone 3                               | L'interface de dépôt |
|-------------------------------------------------|--------------------------------------|----------------------|
| Sélectionner la langue de la métadonnée         |                                      | et son organisation  |
|                                                 |                                      | (+)<br>//.           |
| Mots-clés 🕥                                     |                                      |                      |
| Sélectionner la langue de la métadonnée         |                                      | • (+)                |
|                                                 |                                      |                      |
| Langues 🕜                                       |                                      |                      |
| Choisissez ou recherchez une langue             |                                      | • (+)                |
| — Ajouter d'autres métadonnées Optionnel ⑦ Zor  | <b>1e 4</b><br>Ajouter une métadonne | ée                   |
| — Relations vers d'autres données Optionnel ⑦ Z | one 5                                |                      |
|                                                 | Ajouter une relation                 |                      |
|                                                 |                                      |                      |

Partager les droits de cette donnée avec d'autres utilisateurs Optionnel Zone 6

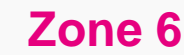

Utilisateur Nakala #2 Ajouter un utilisateur ou une liste d'utilisateurs

•

#### L'interface de dépôt et son organisation

#### Gérer les collections de cette donnée Optionnel Zone 7

| Rechercher dans mes collections (nom, handle)           |                       |   |   |
|---------------------------------------------------------|-----------------------|---|---|
| Test REVE FMA bis                                       | 10.34847/nkl.791f5s0j | + | ^ |
| R-EVE Jeunes Algériens et Algériennes 1948-1963         | 10.34847/nkl.ad681j27 | + | Ì |
| Test REVE FMA                                           | 10.34847/nkl.b4946sj4 | + |   |
| R-EVE Écrire et dessiner pendant le conflit (1943-1945) | 10.34847/nkl.95c4b1f1 | + |   |
|                                                         |                       |   | ~ |
|                                                         |                       |   |   |

#### Mes collections regroupant cette donnée :

| R-EVE Écrire et dessiner après le conflit (1946-1958)                                                               | 10.34847/nkl.2ad1291b 🗙 |
|----------------------------------------------------------------------------------------------------|-------------------------|
| R-EVE Écrire et dessiner la Seconde Guerre mondiale et l'Occupation de la France (Centres d'observation, 1943-1958) | 10.34847/nkl.1dfengd8 X |

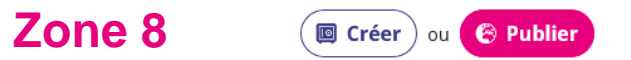

#### Récapitulatif de l'organisation

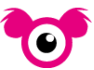

#### 1 zone pour déposer un ou des fichiers

3 zones pour décrire les données en renseignant des métadonnées, schéma de métadonnées Dublin Core

1 zone de mise en relation avec d'autres données déposées dans Nakala

1 zone pour partager les droits de la donnée

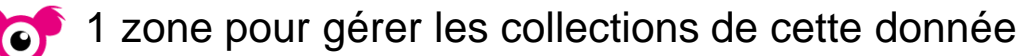

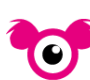

1 zone pour Créer ou Publier la donnée

### Une donnée dans Nakala = un ou des fichiers + les métadonnées descriptives

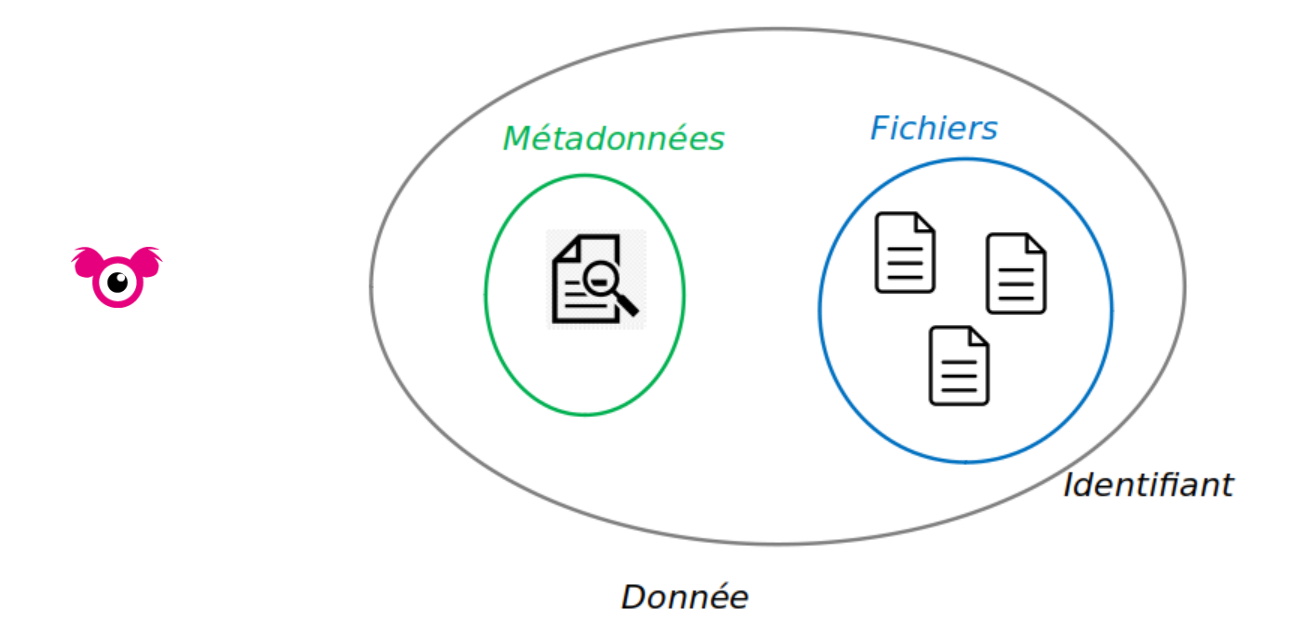

Source : https://documentation.huma-num.fr/nakala-presenter-ses-donnees/#composition-dune-donnee-dans-nakala

### Déposer le ou les fichiers (zone 1)

#### Déposez vos données

Déposer les fichiers ici, coller ou

naviguer Pour faire des tests merci d'utiliser test.nakala.fr

#### Déposer le ou les fichiers (zone 1)

Rue Bab al-Wazir avec vue sur la mosquée funéraire de Khayrbak Facchinelli.jpg

 $\checkmark$ 

**1**₽ 3.9 MB

#### Rue Bab al-Wazir avec vue sur la mosquée funéraire de Khayrbak Facchinelli.jpg

| Date de visibilité   |               |
|----------------------|---------------|
| 03 / 06 / 2025 📩     | Jamais        |
| Description          |               |
|                      |               |
| Supprimer le fichier | + Enregistrer |

### Tri possible par ordre alphabétique Embargo Commentaire

### Les métadonnées principales (zone 2) = 5 métadonnées obligatoires

| ýpe de dép            |                                                                                                    | Choisir dans<br>liste fermée :<br>image_video |                              |
|-----------------------|----------------------------------------------------------------------------------------------------|-----------------------------------------------|------------------------------|
| Quel est le           | type de votre donnée ?                                                                                                    | •                                             | son                          |
| ître 🗿                | Précis, unique dans le corpus, répétable pour l'indiquer en différentes langues                                                        | 7                                             |                              |
| Pas d'infor           | nation de langue 🔹                                                                                                    |                                               | (+)                          |
| Partiel<br>Nom        | Commençant par     Se terminant par       Prénom     ORCID                                                                             | ^                                             | Anonyme                      |
|                       | Taper quelques lettres, une liste de propositions s'affiche. Créer l'auteur si ne s'y trouve pas, nom et prénom nécessaires. Répétable |                                               |                              |
|                       |                                                                                                    | ~                                             |                              |
| )ate de créa          | tion 🔊                                                                                                    |                                               |                              |
|                       | AAAA-MM-JJ ou AAAA-MM ou AAAA                                                                                                    |                                               |                              |
| icence                |                                                                                                    |                                               | Choisir dans                 |
| Licence<br>Choisissez | bu recherchez une licence                                                                                                    | •                                             | Choisir dans<br>liste fermée |

# Les informations recommandées (zone 3) = 3 métadonnées recommandées Description, Mots-Clés, Langue

| Description (?)                                                            |        |
|----------------------------------------------------------------------------|--------|
| Sélectionner la langue de la métadonnée                                    |        |
|                                                                            | +      |
| li                                                                         |        |
| Mots-clés 🕥                                                                |        |
| Sélectionner la langue de la métadonnée                                    |        |
|                                                                            | T      |
| Langues ⑦                                                                  |        |
| Choisissez ou recherchez une langue                                        | +      |
|                                                                            |        |
| our décrire, indexer et préciser la langue du dépôt et améliorer la visibi | ité et |

la qualité de vos données.

#### Les autres métadonnées (zone 4) = l'ensemble des propriétés Dublin Core

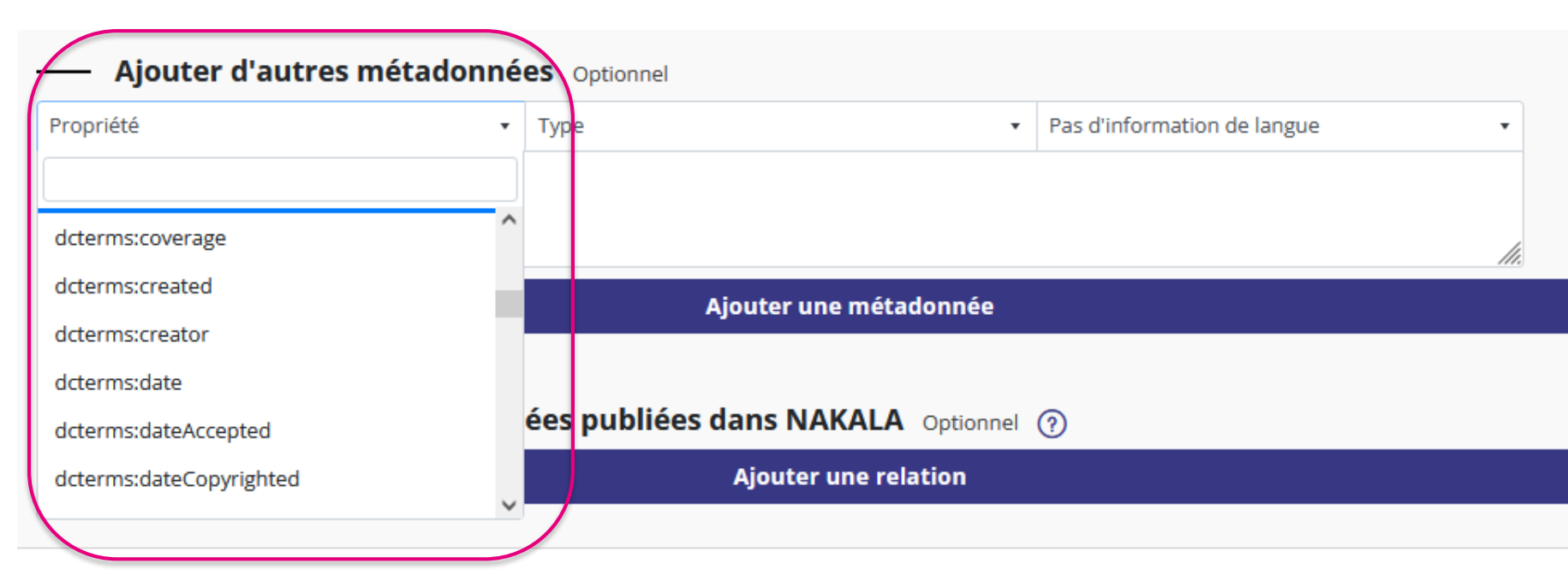

Pour préciser, détailler et pour fournir un maximum d'informations

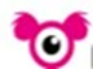

Complémentarité avec les métadonnées obligatoires Auteur anonyme et Date inconnue

#### Créer et Publier une donnée (zone 8)

En bas du formulaire de dépôt, pour enregistrer une donnée 2 possibilités:

- Créer une donnée, le statut « Privé » lui est attribué. Elle alors en accès restreint, elle n'est pas indexée par le moteur de recherche de Nakala. Elle peut être supprimée.
- **Publier** une donnée, le statut « **Public** » lui est attribué. Une fois publiée la donnée devient publique, **un DOI** (identifiant pérenne) lui est attribué. Elle devient librement accessible et réutilisable par tout visiteur de Nakala dans le cadre de la licence associée. La publication d'une donnée est définitive.

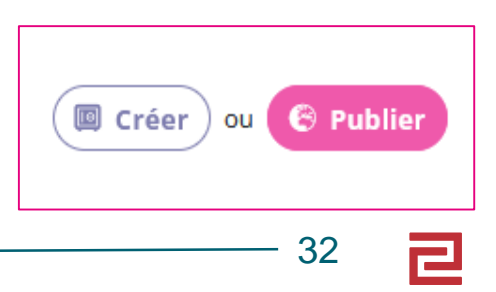

#### Modification d'une donnée publique

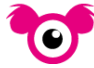

Métadonnées : je peux modifier, compléter les métadonnées d'une donnée publique, cela ne crée pas une nouvelle version de la donnée.

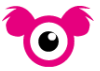

Fichiers : si je modifie les fichiers d'une donnée publique (ajout, suppression, chargement d'une nouvelle version d'un fichier), Nakala crée automatiquement une nouvelle version de la donnée.

#### **Répartition des identifiants Test Nakala**

| <mark>H</mark> umanID | Mot de passe   |
|-----------------------|----------------|
| tnakala               | lamTesting2020 |
| unakala1              | lamTesting2020 |
| unakala2              | lamTesting2020 |
| unakala3              | lamTesting2020 |

### https://test.nakala.fr/

**Connectez-vous!** 

### Le projet ARCHI93

# page.hn/vxcek0

1 Dans le dossier *Données*, télécharger les 3 premières photographies.

2 Télécharger ou consulter le fichier contenant les consignes.

3 A partir des éléments de contexte, préparer les métadonnées principales – Type, Titre, Auteur, Date, Licence - de la photographie ARCHI93\_001.jpg, renseigner le formulaire de dépôt, publier la donnée dans Test Nakala.

### Un préalable à tout dépôt

La description des données, le choix des métadonnées, l'organisation du corpus s'anticipent et se précisent au fil du projet scientifique, se préparent bien en amont de la phase de dépôt en tant que telle.

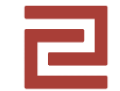

# Créer un jeu de données dans Nakala

Séquence 3

### Jeu de données (dataset)

Agrégation, sous une forme lisible, de données brutes ou dérivées présentant une certaine "unité", rassemblées pour former un "ensemble cohérent". Un jeu de donnée est un ensemble de ressources qui forme une unité cohérente du point de vue du contenu.

Source : https://doranum.fr/glossaire-donnees-recherche/

# Différentes possibilités pour exprimer la notion de jeu de données dans Nakala

- 🝞 🛛 Les collections dans Nakala
  - Les données multi-fichiers

Des choix à arrêter en fonction des spécificités scientifiques du projet, du corpus, de la structuration du corpus...

### **Comment créer une collection dans Nakala ?**

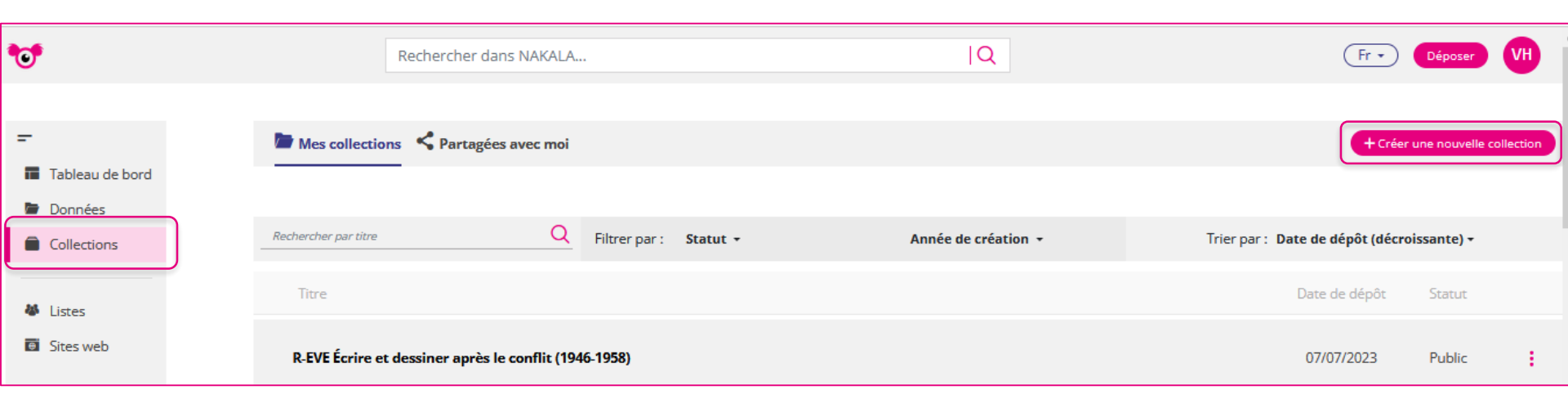

| Métadonnées principales de la collection           Statut         2 possibilités, statut public ou sta | atut privé                 |         |
|----------------------------------------------------------------------------------------------------|----------------------------|---------|
| Privé Titre D Titre de la collection                                                                   | 2 métadonnées obligatoires |         |
| Sélectionner la langue de la métadonnée 🔹                                                              |                            | ] ( + ) |
| Informations complémentaires Optionnel                                                                 |                            |         |
| Description 🕐                                                                                          |                            |         |
| Sélectionner la langue de la métadonnée                                                                |                            | +       |
| Mots-clés ③                                                                                            |                            |         |
| Sélectionner la langue de la métadonnée                                                                |                            | · +     |
| Ajouter d'autres métadonnées Optionnel 💿                                                               |                            |         |
|                                                                                                    | Ajouter une métadonnée     |         |
|                                                                                                    |                            |         |
| — Partager les droits de cette collection avec d'autres                                                | s utilisateurs Optionnel   |         |
| Utilisateur Nakala #2                                                                                  | • Gestionnaire             |         |
| Ajouter un utilisateur ou une liste d'utilisateurs                                                     |                            |         |
| Chercher un utilisateur ou une liste                                                                   |                            | •       |
|                                                                                                    |                            |         |

Créer

Les métadonnées complémentaires vivement recommandées, les « autres métadonnées » pour encore préciser

# La collection : un niveau particulièrement adapté à la description, la contextualisation et la documentation de votre jeu de données.

#### Informations complémentaires Optionnel

| Description 🕥               |   |   |
|-----------------------------|---|---|
| Pas d'information de langue | • |   |
|                             | 1 | + |
| Mots-clés 💿                 |   |   |
| Pas d'information de langue | • | - |
|                             |   | Ŧ |

#### Ajouter d'autres métadonnées Optionnel

| dcterms:abstract • | Туре • | Pas d'information de langue | •  |  |  |  |
|--------------------|--------|-----------------------------|----|--|--|--|
|                    |        |                             |    |  |  |  |
|                    |        |                             | // |  |  |  |
|                    |        |                             |    |  |  |  |

х

#### **Comment lier une donnée à une collection ?**

Lors de la création de la donnée, à partir du formulaire en renseignant la zone « Gérer les collections de cette donnée », si la collection a été crée en amont

En modifiant la donnée, si la donnée a été créée avant la création de la collection

Mes données / Sélectionner la donnée / Modifier / Zone Gérer les collections de cette donnée permet choix d'une collection que j'ai créée ou sur laquelle j'ai des droits d'y lier ma donnée (+) / Modifier (pour enregistrer)

| chercher dans mes collections (nom, handle) |                         |
|---------------------------------------------|-------------------------|
| 😌 Guerre du Vietnam (1961-1975)             | 10.34847/nkl.53bbhv24 🕇 |
| Première Guerre de Tchétchénie (1994-1996)  | 10.34847/nkl.822256gd + |
| 🕙 Guerre civile du Liban (1975-1990)        | 10.34847/nkl.1bfa8czs + |

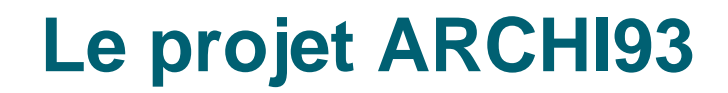

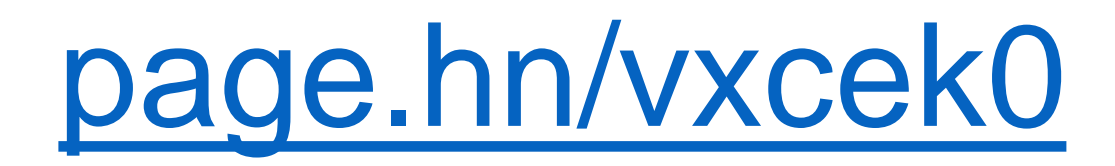

1 Télécharger ou consulter les consignes se trouvant dans le **dossier** Jeu de données.

2 Créer une collection à partir des éléments de contexte en renseignant au moins titre et statut (métadonnées principales).

3 Liez la donnée **ARCHI93\_00x.jpg** à la collection que vous venez de créer (modifier la donnée)

4 Votre jeu de données est créé et contient au moins une donnée !

5 Bonus : à partir des consignes « Données », préparer les métadonnées principales – Type, Titre, Auteur, Date, Licence – d'une autre donnée **ARCHI93\_00x.jpg**, renseigner le formulaire de dépôt, lier la donnée à la collection que vous venez de créer et publier la donnée.

#### L'intérêt d'une collection Nakala

La collection, une unité particulièrement adaptée à la valorisation de votre jeu de données dans la sphère Huma-Num :

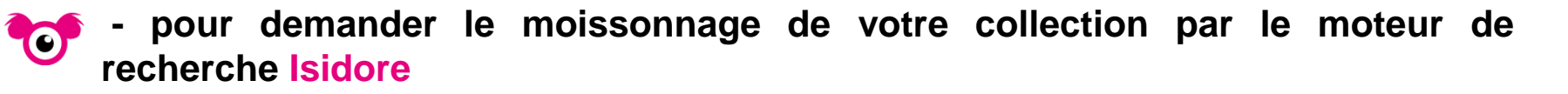

• pour créer un site web Nakala press dédié à la valorisation de votre jeu de données à partir de Nakala.

### **Quelques subtilités**

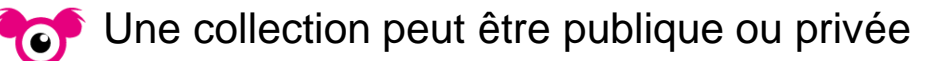

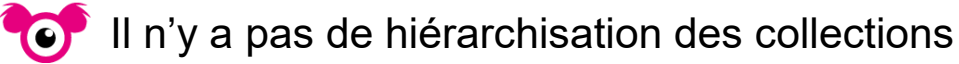

Une donnée peut appartenir à différentes collections

Une collection publique ne peut contenir de données privées

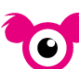

Une collection privée peut contenir des données publiques

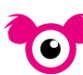

Je peux ajouter à ma collection une donnée publique que je n'ai pas créée

#### Quelques subtilités suite

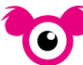

Une collection privée peut être supprimée

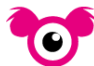

Une collection publique peut être supprimée

Attention, pour une collection, la mention ID signale un identifiant interne à Nakala.

## R-EVE Écrire et dessiner la Seconde Guerre mondiale et l'Occupation de la France (Centres d'observation, 1943-1958)

ID : 10.34847/nkl.1dfengd8 🛛 🚱 Publique

Créée le 07/07/2023

Le projet R-EVE, Réfugier enfance violence exil, porté par l'IHTP (CNRS-P8) et le CELIS (UCA) a démarré en 2021, il s'inscrit dans la continuité de l'ANR EVE, son but est de créer un espace de réflexion sur les expériences enfantines et adolescentes de la violence et de l'exil; retracer l'histoire des usages scientifiques, humanitaires et artistiques des dessins et récits d'enfants; confronter ...

Voir plus 🗸

## Quiz Nakala : vrai ou faux ?

• Suivre les indications

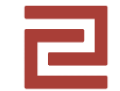

# L'exposition des données déposées dans Nakala

Séquence 4

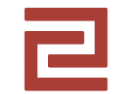

## **Pour conclure**

### Affichage d'une donnée publique

#### Numérisation du système défensif de Charleville (début 17ème siècle, 1688) FR | EN

DOI : 10.34847/nkl.a2af0w01 version 2 • 📀 Publique

Contacter le gestionnaire

nakala:title

Français Numérisation du système défensif de Charleville (début 17ème siècle, 1688)

Auteurs : Olivier Brun, Mikel Etchart-Salas, Teddy Foulon et 🝈 sylvain rassat

#### FR | EN

"fortifications-vauban.geojson", format geojson. Numérisation des fortifications dites "Vauban" de Charleville (démantelées en 1688). Système de projection Lambert 93 national (EPSG 2154). effectuée à partir des travaux archéologiques de Mikel Etchart-Salas, de Teddy Foulon et d'Olivier Brun (CD 08). À utiliser conjointement avec les fichiers "cadastre numérisé de charleville (1834, feuille C1)" e...

#### Voir plus 🗸

|                                                                                                    |                       |                               |      |                  |             | Anglais  | Digitization of the defensive system of Charleville (early 17th century, 1688)                                                                                                    |
|----------------------------------------------------------------------------------------------------|-----------------------|-------------------------------|------|------------------|-------------|----------|----------------------------------------------------------------------------------------------------|
|                                                                                                    |                       |                               | naka | ala:creator      |             |          | Olivier Brun, Mikel Etchart-Salas, Teddy Foulon et 💿 sylvain rassat                                                                                                    |
| Fichiers 🛓                                                                                                    | Visualisation         |                               | naka | ala:created      |             |          | 2018                                                                                                    |
|                                                                                                    |                       |                               | naka | ala:type         | dcterms:URI |          | Set de données                                                                                                    |
| fortifications vaubanlle.jpeg                                                                                                    | · · · ·               |                               | naka | ala:license      |             |          | Creative Commons Attribution Share Alike 4.0 International (CC-BY-SA-4.0)                                                                                                    |
| tracé fortifications 7 500 .jpg                                                                                                    |                       | A THE AND A                   | dcte | erms:creator     |             | Français | Sylvain Rassat                                                                                                    |
| 🖉 📗 fortifications_vauban.geojson                                                                                                    |                       | The Son For                   |      |                  |             | Français | Olivier Brun                                                                                                    |
|                                                                                                    |                       |                               |      |                  |             | Français | Mikel Etchart-Salas                                                                                                    |
|                                                                                                    |                       | 入后部回時起三人                      |      |                  |             | Français | Teddy Foulon                                                                                                    |
|                                                                                                    |                       |                               | dcte | erms:description |             | Français | "fortifications-vauban.geojson", format geojson. Numérisation des fortifications dites "Vauban" de<br>Charleville (démantelées en 1688), Système de projection Lambert 93 national (EPSG 2154), effectuée<br>à partir des travaux archéologiques de Mikel Ecthart-Salas, de Teddy Foulon et d'Olivier Brun (CD 08).<br>À utiliser conjointement avec les fichiers "cadastre numérisé de charleville (1834, feuille C1)" et<br>"parcelles_1796", fichier geojson, état au 05/01/2021 |
|                                                                                                    |                       |                               | 6    |                  |             |          | Licence Creative Commons<br>Tissus urbain vectorisé et géoréférencé de Charleville de 1834, de Sylvain Rassat, Centre Roland<br>Mousnier, CNRS est mis à disposition selon les termes de la licence Creative Commons Attribution -<br>Partage dans les Mêmes Conditions 4.0 International.<br>Fondé(e) sur une œuvre à Lien Source.<br>Les autorisations au-dèlà du champ de cette licence peuvent être obtenues à https://<br>www.researchgate.net/profile/Sylvain_Rassat.         |
|                                                                                                    | Copier l'ID           | Copier l'url de téléchargemen |      |                  |             |          | [visualisable au sein de la maquette 3D urbaine de Charleville](https://cesium.com/ion/stories/<br>viewer/?id=a885da3f-99ae-4a4e-92f2-2e37ee91aa2b)                                                                                                    |
| Iots-clés FR   EN                                                                                                    | l'arrhéolorie urbaine | Citer                         |      |                  |             |          | 52 <b>ट</b>                                                                                                    |
| CONTRACTOR AND A CONTRACTOR AND A CONTRACT |                       |                               |      |                  |             |          |                                                                                                    |

### Affichage d'une donnée publique

|                             | (20) "                                                     |                                                                                      |                                                                                                    |                                                                                                |
|-----------------------------|------------------------------------------------------------|--------------------------------------------------------------------------------------|----------------------------------------------------------------------------------------------------|------------------------------------------------------------------------------------------------|
| Chaeauneut-sur-Ise          | re (26) "Beaume"                                           |                                                                                      | Contacter le gestionnaire                                                                           |                                                                                                |
| DOI : 10.34847/nkl.b707vug9 | 🕙 Publique                                                 |                                                                                      |                                                                                                    |                                                                                                |
| Auteur : Nathalie Valour    |                                                            |                                                                                      |                                                                                                    |                                                                                                |
| Fichier 🛓                   | Visualisation                                              |                                                                                      |                                                                                                    |                                                                                                |
| Beaume plan gl.jpg          | 20                                                         | Sastra Tes                                                                           |                                                                                                    |                                                                                                |
|                             | 594                                                        |                                                                                      | Déposée par jean-luc gisclon le 08/11/2023                                                          |                                                                                                |
|                             |                                                            | and the same                                                                         | nakala:title Français                                                                               | Châeauneuf-sur-Isère (26) "Beaume"                                                             |
|                             |                                                            | COO Cont                                                                             | nakala:creator                                                                                      | Nathalie Valour                                                                                |
|                             |                                                            | and the second                                                                       | nakala:created                                                                                      | 1996                                                                                           |
|                             | Jack Stark                                                 | Sine So                                                                              | nakala:type dcterms:URI                                                                             | Image                                                                                          |
|                             | Jace                                                       | ) +<br>•2m                                                                           | nakala:license                                                                                      | Creative Commons Attribution Non Commercial No Derivatives 4.0 International (CC-BY-NC-ND-4.0) |
|                             | Copier l'ID                                                | Copier l'url de téléchargement                                                       | ~                                                                                                   |                                                                                                |
| Licence                     | n Commercial No Derivatives 4.0 International <b>(CC.B</b> | Citer                                                                                |                                                                                                    | ſ                                                                                              |
| ND-4.0)                     |                                                            | apa<br>Valour, N. (2023). Châe<br>(Version 1). NAKALA - 1<br>CNRS). https://doi.org/ | fr-FR<br>eauneuf-sur-Isère (26) "Beaume"<br>https://nakala.fr (Huma-Num -<br>/10.34847/NKL.B707VUG9 | 53 2                                                                                           |

### Affichage d'une donnée publique sous embargo

#### 🛢 Archival City Jérusalem- Reconstruction 3D du quartier maghrebin de Jérusalem EN | FR

DOI : 10.34847/nkl.a813b098 🛛 🚱 Publique

Contacter le gestionnaire

Auteurs : Raphael Banc-Lévêque, Vincent Lemire et 3D Research Srl

#### FR | EN

Ce jeu de données a été produit dans le cadre du programme de recherche Archival City, fonde par I-SITE future de l'Université Gustave Eiffel. Il est désigné par le code alphanumérique ACJ01\_RB3D, où AC signifie Archival City project, J01 se réfère au premier jeu de données produit sur le terrain de Jérusalem et RB3D se réfère aux auteurs du research paper décrivant ce jeu de données. Les différen...

#### Voir plus 🗸

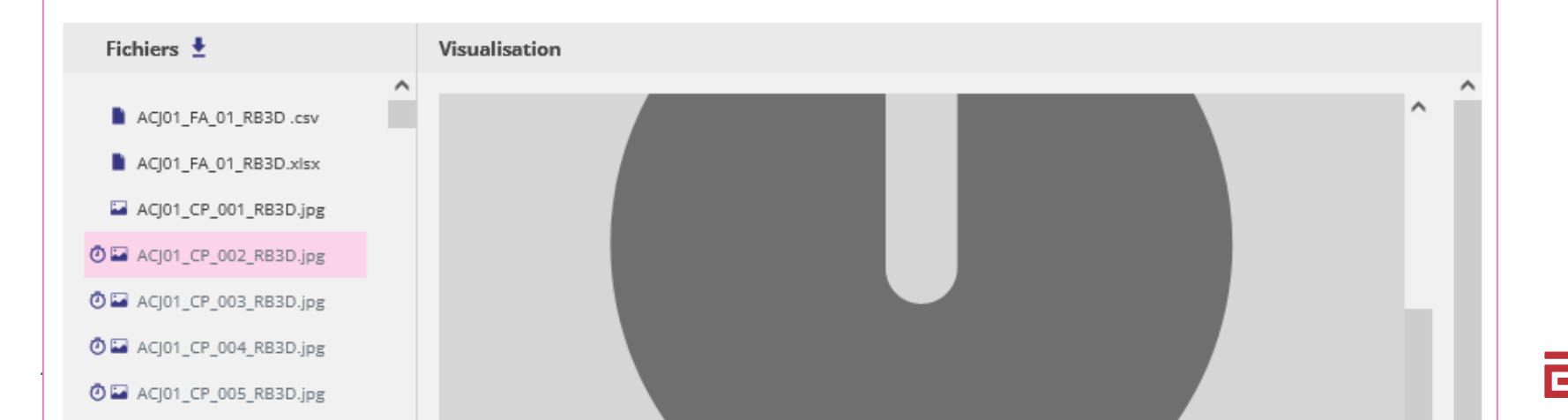

### Affichage d'une collection

| 💼 Séminaire Lectures              | s de Marx (20         | 23-2024)              |                                  |                  |                  |               |     |
|-----------------------------------|-----------------------|-----------------------|----------------------------------|------------------|------------------|---------------|-----|
| DOI : 10.34847/nkl.728e5u63       | 🕑 Publique            | https://lectur        | es-de-marx-2023-2024.nakala.fr   |                  |                  |               |     |
| Créée le 03/10/2023               |                       |                       |                                  |                  |                  |               |     |
| Programme du séminaire 2023-2024  | : https://adlc.hypoth | eses.org/seminaire-ld | m-2023-2024                      |                  |                  |               |     |
| Afficher les détails de la collec | tion 🗸                |                       |                                  |                  |                  |               |     |
|                                   |                       |                       |                                  |                  |                  | =             |     |
| Filtrer par : Typ                 | e de dépôt 🔹          | Licence *             | Année de création 🝷              | Trier par : [    | Date de dépôt (d | lécroissante) | ) - |
|                                   |                       |                       |                                  | Auteurs          | Date de<br>dépôt | Statut        |     |
| ) 31. Planification centralisé    | e et fin de la vale   | ur (Simon Verdun)     |                                  | Séminaire        | 08/06/2024       |               | 1   |
|                                   |                       |                       |                                  | Lectures de Marx |                  |               |     |
| 30. Conférence de Jairus Ba       | anaji : Marxism in    | a Late Antique Pe     | rspective: Gold, Labour, and the | Séminaire        | 08/06/2024       |               | ٢   |
| Question of Modes of Prod         | uction                |                       |                                  | Lectures de Marx |                  |               |     |
| ) 29. Sur la Révolution des œ     | eillets (Ugo Palhet   | a)                    |                                  | Séminaire        | 07/06/2024       |               | ٢   |
|                                   |                       |                       |                                  | Lectures de Marx |                  |               |     |

### **Exercice** rapide

Commenter les dernières données publiées sur Nakala

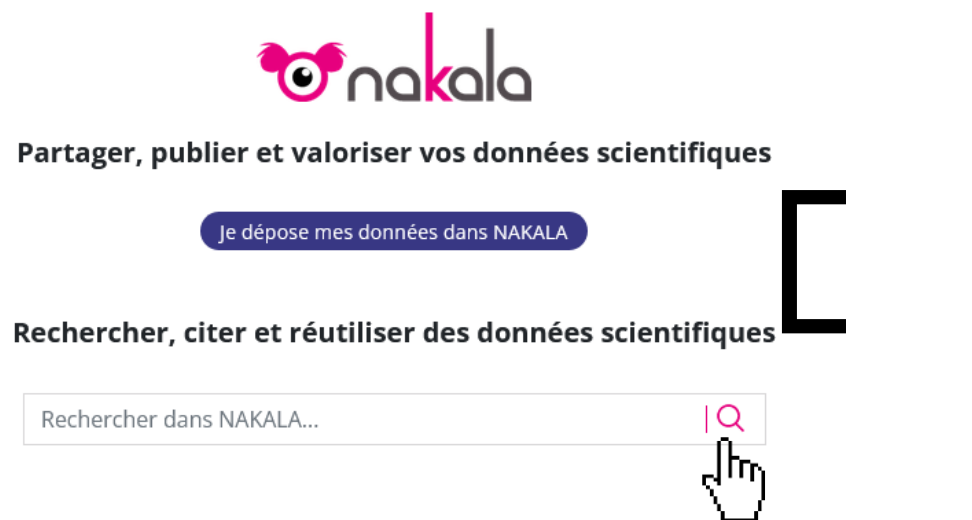

https://nakala.fr/

#### 809381 résultats

| Filt | trer par :  | Ressource -          | Type de dépôt 🔹        | Licence + | Année de créa | tion - 1        | Trier par : Date de dép | ôt (décroissante) + |
|------|-------------|----------------------|------------------------|-----------|---------------|-----------------|-------------------------|---------------------|
|      |             |                      |                        |           |               | Auteurs         | Date de dépôt           | Statut              |
|      | M5037_HM    | A_ARA_38544_0005_    | 3715                   |           |               | Denise Fourmont | 25/11/2024              | (1)                 |
|      | M5037_HM    | A_ARA_38544_0005_    | 3707                   |           |               | Denise Fourmont | 25/11/2024              | (I)                 |
| -    | M5037_HM    | A_ARA_38544_0005_    | 3705                   |           |               | Denise Fourmont | 25/11/2024              | (1)                 |
| -    | M5037_HM    | A_ARA_38544_0005_    | 3703                   |           |               | Denise Fourmont | 25/11/2024              | (1)                 |
|      | M5037_HM    | A_ARA_38544_0005_    | 3697                   |           |               | Denise Fourmont | 25/11/2024              | (1)                 |
| -    | M5037_HM    | A_ARA_38544_0005_    | 3692                   |           |               | Denise Fourmont | 25/11/2024              | (1)                 |
| -    | M5037_HM    | A_ARA_38544_0005_    | 3683                   |           |               | Denise Fourmont | 25/11/2024              | (1)                 |
|      | Fiche d'inv | entaire - Objet nº 6 | 455126 (2/2) - Fond de | boîte     |               |                 | 25/11/2024              | (1)                 |
|      | Fiche d'inv | entaire - Objet n° 6 | 45513 (1/8) - Vase     |           |               |                 | 25/11/2024              | (1)                 |

#### https://nakala.fr/search/?q=

. ...

### Trouver des données dans Nakala 🔝

- Importance des mots-clés et de la description (métadonnées recommandées, mais pas obligatoires). Plus la donnée est documentée, plus elle est facile à trouver en vue de sa réutilisation !
- Impact d'une bonne description des métadonnées pour la valorisation
- Sur Nakala : niveau de qualité très hétérogène d'un dépôt à l'autre
- Actuellement, mise en place d'une modération sur Nakala

# Le méta-catalogue ISIDORE 🔊

- Moteur et assistant de recherche scientifique pour les SHS
- Moissonnage de HAL-SHS, Hypotheses.org, Gallica, Persée, CAIRN, etc.
- Moissonnage de Nakala : n'est pas automatique Uniquement sur demande : <u>isidore-sources@huma-num.fr</u>

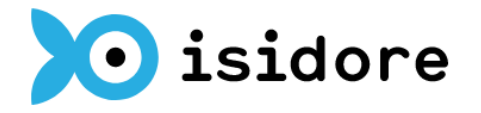

Votre assistant de recherche en Sciences Humaines et Sociales

Documents 

Rechercher dans les 6 078 092 documents de ISIDORE...

Q

Recherche avancée

#### A la une

Depuis plusieurs mois, l'équipe de l'infrastructure Huma-Num est mobilisée dans une mise à jour importante d'ISIDORE. La première phase de ce chantier de refonte des chaînes de captation, d'enrichissement et d'indexation d'ISIDORE consiste, avec l'aide du partenaire industriel Antidot, en la migration des chaînes de traitement avec une nouvelle version de leurs différents logiciels. La seconde phase est l'installation d'une nouvelle infrastructure de machines virtuelles pour ce portail.

Actuellement, ISIDORE est phase de « rechargement » et de stabilisation. Le rythme des mises à jour des documents et données indexés est désormais quotidien. Ces sources, accessibles dans le moteur de recherche lui-même sous la forme d'un annuaire (espace de recherche dans les « Sources » ci-dessus) proviennent du monde entier et couvrent plus de 500 langues dans toutes les disciplines des sciences humaines et sociales.

Si vous constatez des dysfonctionnements sur le site, merci de nous en faire part par email.

### Jeu de données Nakala dans ISIDORE

#### Recueil de quelques arrests remarquables du parlement de Rouen Fiche du document • Auteur Brumoy Pierre \* Recueil de quelques arrests remarquables du parlement de Rouen DOI: 10.34847/nkl.fdf1ytga HdI: 11280/2b42f18b 🕞 Publique Discipline Auteur : Pierre Brumoy Littératures Fichier Visualisation Type de document Textes imprimés ADSM\_F0379.pdf Périmètre Sources de la recherche Identifiant doi: 10.34847/nkl.fdf1ytga Source Bibliothèque David Hoüard, Bibliothèque numérique de droit normand Bibliothèque David Hoüard, Bibliothèque numérique de droit normand Copier l'ID Copier l'uri d'intégration Copier l'uri de téléchargement Licence IRIHS - Institut de Recherches Interdisciplinaires Creative Commons Attribution 4.0 International (CC-BY-4.0) Homme et Société > Afficher la liste complète des métadonnées Licence CC-BY-4.0 Sujets proches En | Es | Fr Chambres (droit constitutionnel) Parlement Assemblées législatives Corps législatifs Chambres parlementaires Anna hlán andra chian antria

- i

## Éléments de conclusion

- Une préparation en amont du dépôt indispensable, à anticiper pour un dépôt de qualité.
- Un corpus structuré, décrit, contextualisé, documenté pour être cité, valorisé et rendu intelligible pour l'être humain comme pour les machines.
- Pour vous accompagner dans cette démarche de dépôt rapprochez-vous des cellules d'appui à la recherche de votre établissement ou de l'atelier de la donnée le plus proche. Celui de l'Humathèque, **Données Condorcet** est l'atelier de la donnée du Campus Condorcet.
- Nakala un outil en évolution permanente, cf. <u>L'amélioration de la qualité des</u> <u>données de NAKALA : retour sur les opérations de "mise en qualité"</u> (06/11/2024)
- Nakala est un entrepôt de confiance dans Recherche Data Gouv pour les Sciences Humaines et Sociales : <u>https://recherche.data.gouv.fr/fr/page/centresde-reference-thematiques-expertises-par-domaine-scientifique</u>

### **Ressources et contacts**

#### Huma-Num - Nakala

Documentation Nakala https://documentation.huma-num.fr/nakala/

S'informer sur les mises à jour de Nakala <u>https://api.nakala.fr/releases</u>

Carnet Hypothèse d'Huma-Num : https://humanum.hypotheses.org

Contact : <u>nakala@huma-num.fr</u>

#### Humathèque – Campus Condorcet

Accompagnement de projets numériques de recherche : <u>https://www.humatheque-</u> <u>condorcet.fr/fr/pour-la-recherche/soutien-a-la-recherche/accompagner-les-projets-de-</u> <u>recherche</u>

Contact : https://www.humatheque-condorcet.fr/fr/nous-contacter

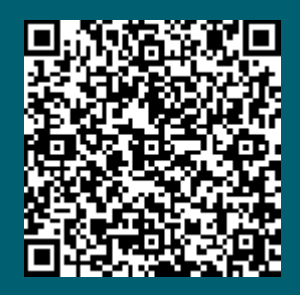

Atelier Nakala, questionnaire d'évaluation

# CAMPUS CONDORCET HUMATHÈQUE

formations.humatheque@campus-condorcet.fr

Version 1.5

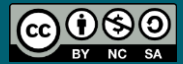